# Электронные таблицы: Excel

# Сохранение

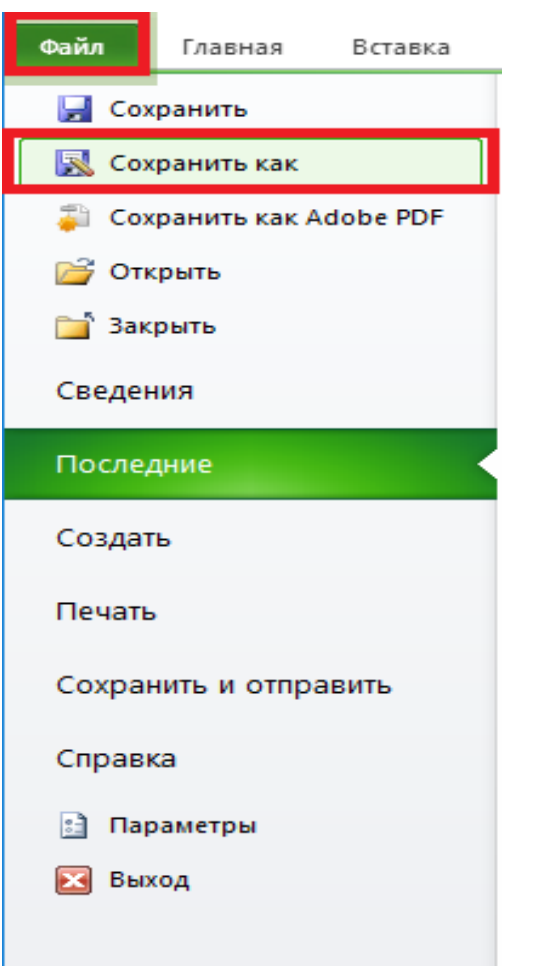

Для сохранения пустой таблицы используем вкладку "Файл -> Сохранить как". Обратите внимание на предлагаемое расширение сохраняемого файла (xlsx).

### Переключение между листами

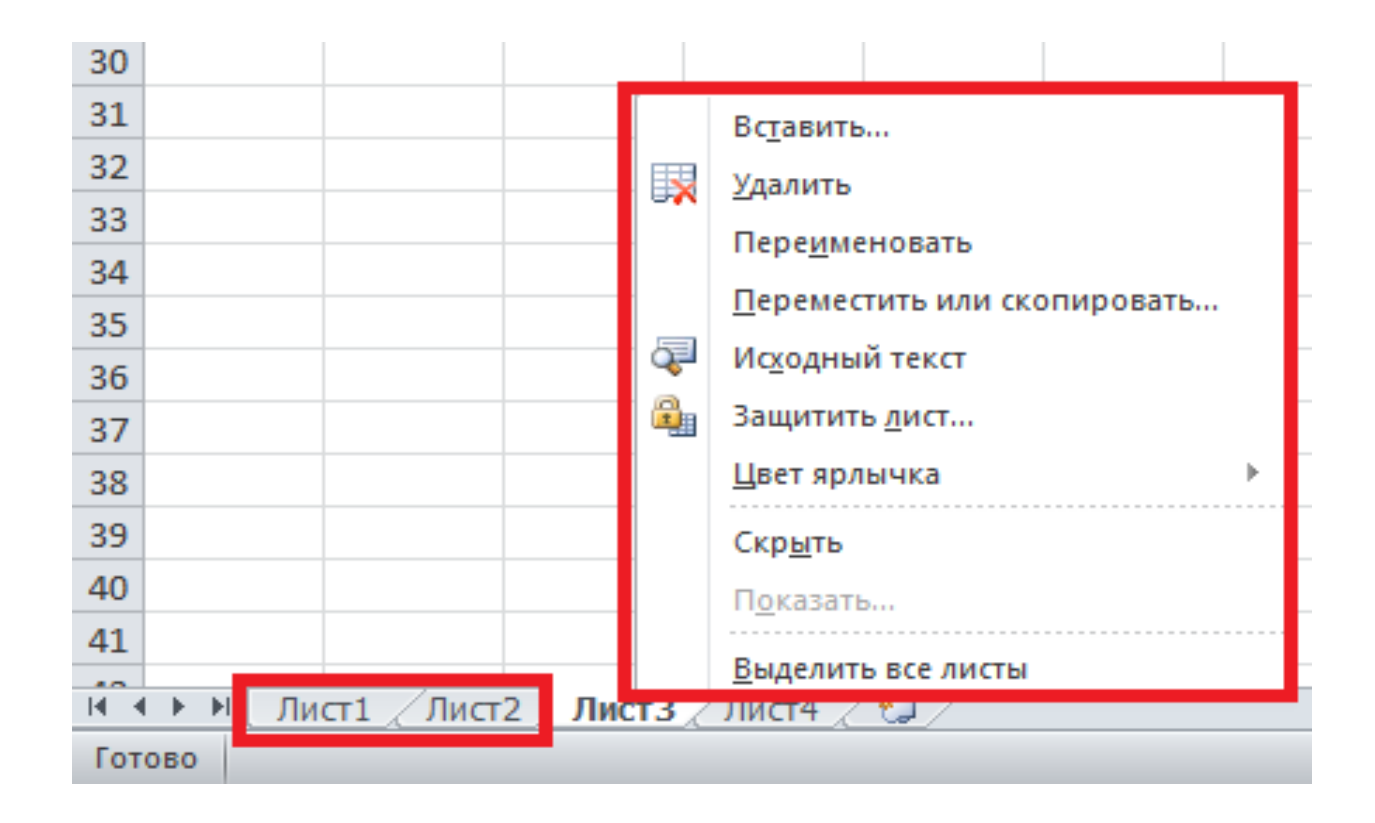

В нижнем левом углу у вас располагаются листы, между которыми можно **переключаться** с помощью стрелочек, либо просто нажимая на названия листов. 3

# Перемещение между ячейками

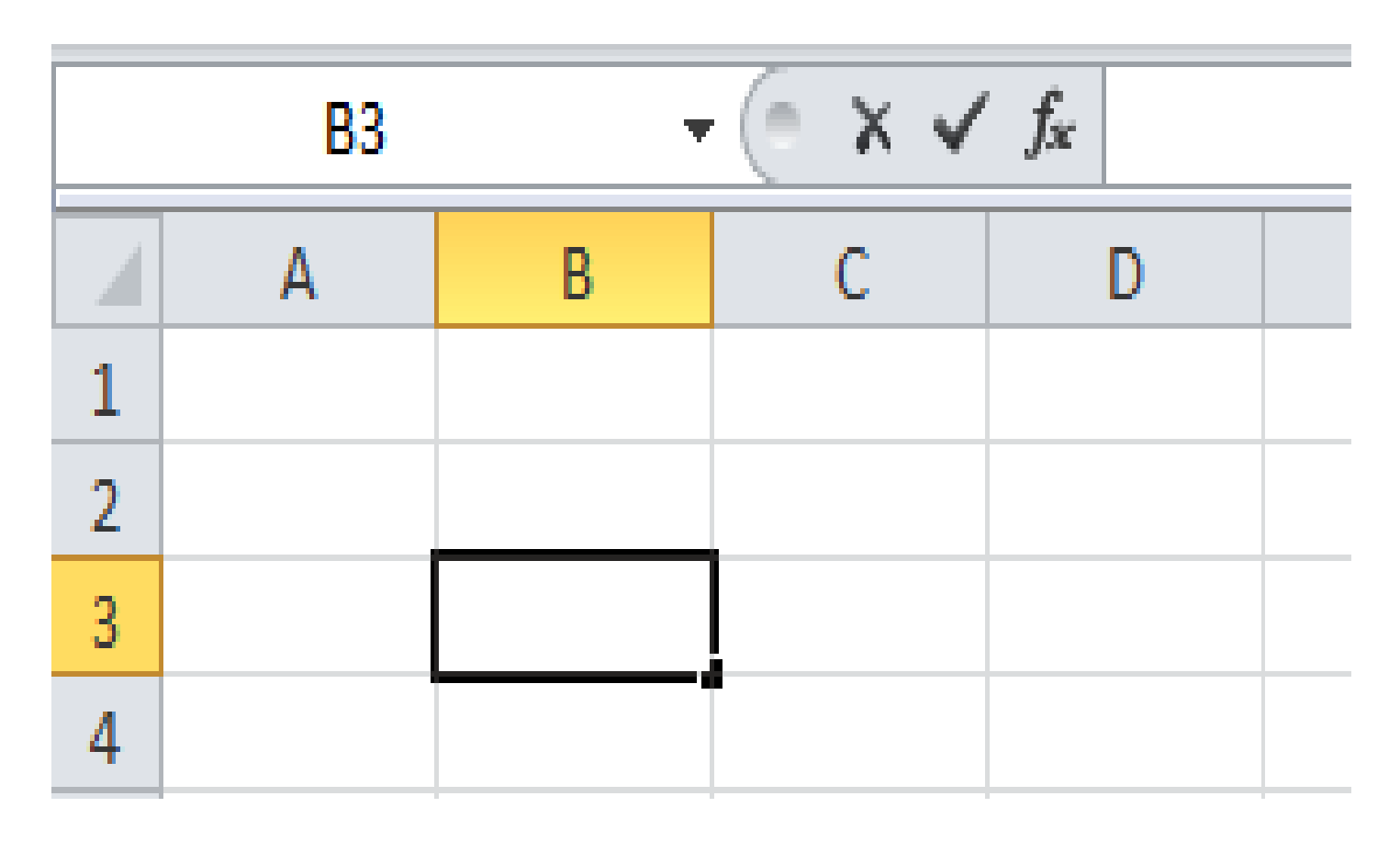

Перемещаться по ячейкам можно с помощью стрелочек на клавиатуре, либо с помощью мышки. Щелкнув один раз левой кнопкой мыши на одну из ячеек, можно начинать ввод любого текста.

## Работа с адресами ячеек

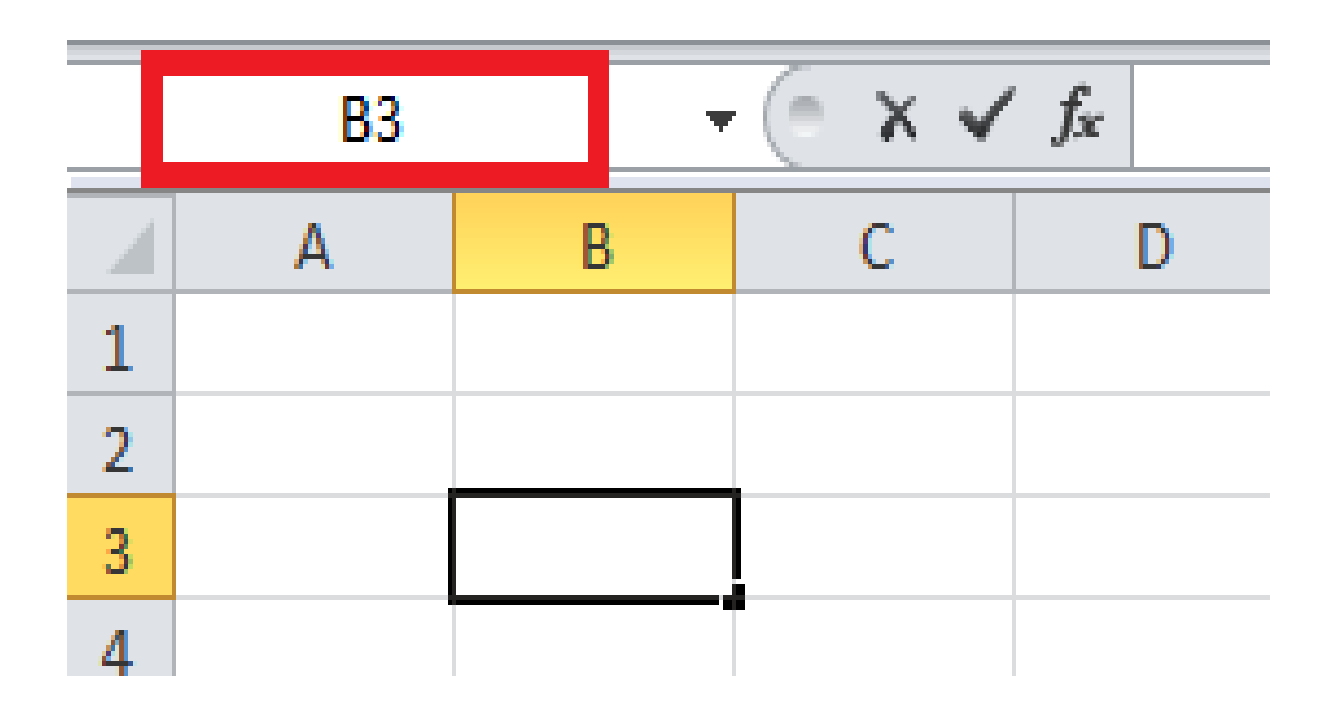

Для того чтобы определить **адрес ячейки** достаточно выделить ее левой кнопкой мыши и посмотреть в левый верхний угол экрана. Адрес ячейки определяется на пересечении номера столбца и номера строки и записывается в формате: "БУКВАСТОЛБЦА\_ЦИФРАСТРОКИ". **5** 

## Перенос текста

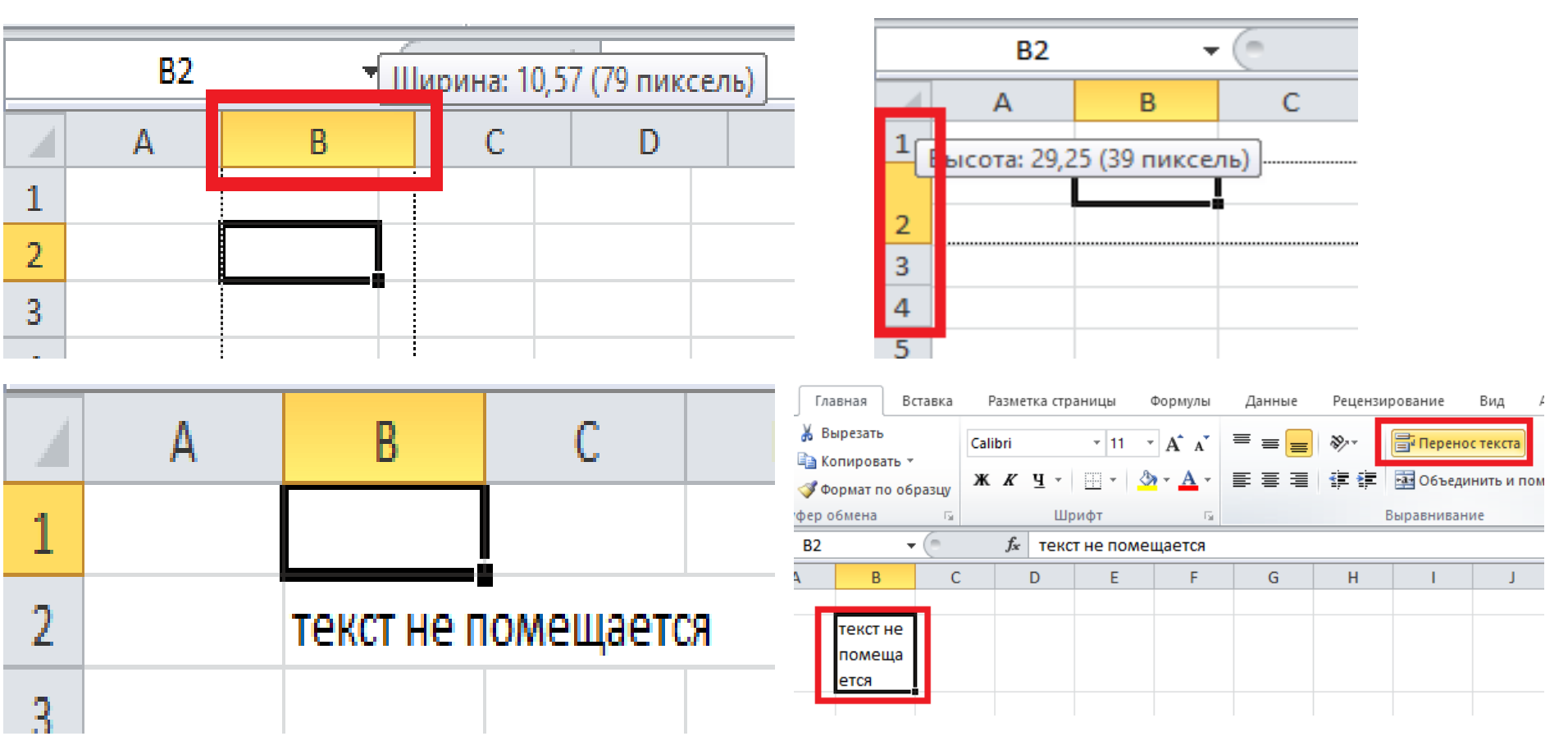

Если текст слишком велик, можно либо установить для ячейки **перенос текста** на следующую строчку, либо расширить размер ячейки, удерживая левую кнопку мыши и растягивая границу ячейки в любую сторону. 6

## Формат данных

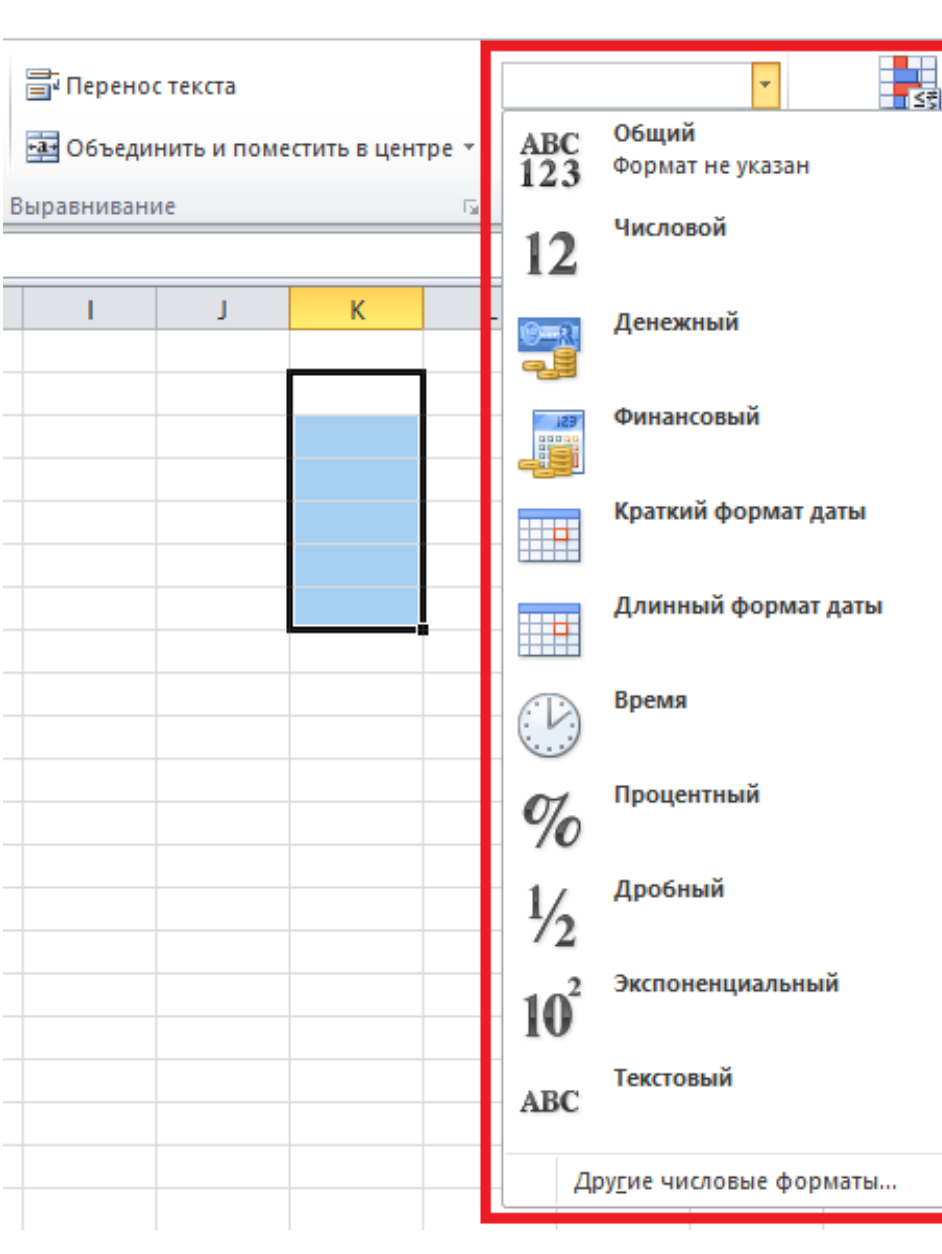

Установка формата данных, хранящихся в определенной ячейке, осуществляется с помощью соответствующего меню (предварительно надо выделить ячейки, удерживая ЛКМ).

| ж        | K ≣ 🆄 - 🛕 - 💮 - 🐝 🐝 🟈                                              |   |                        |          |
|----------|--------------------------------------------------------------------|---|------------------------|----------|
| ¥<br>1   | В <u>ы</u> резать<br><u>К</u> опировать<br>Параметры вставки:      |   |                        |          |
|          | <u>С</u> пециальная вставка<br>Вставить                            |   | Вставка строки/столбца | <b>)</b> |
|          |                                                                    |   | помощью ПКМ.           | 1        |
|          | <u>Ф</u> ильтр<br><u>С</u> ортировка                               | • |                        |          |
|          | Вставить приме <u>ч</u> ание                                       |   |                        |          |
| <b>P</b> | Формат <u>я</u> чеек<br>Вы <u>б</u> рать из раскрывающегося списка |   |                        |          |
| 2        | Присвоит <u>ь</u> имя<br>Гип <u>е</u> рссылка                      |   |                        |          |

# Объединение ячеек

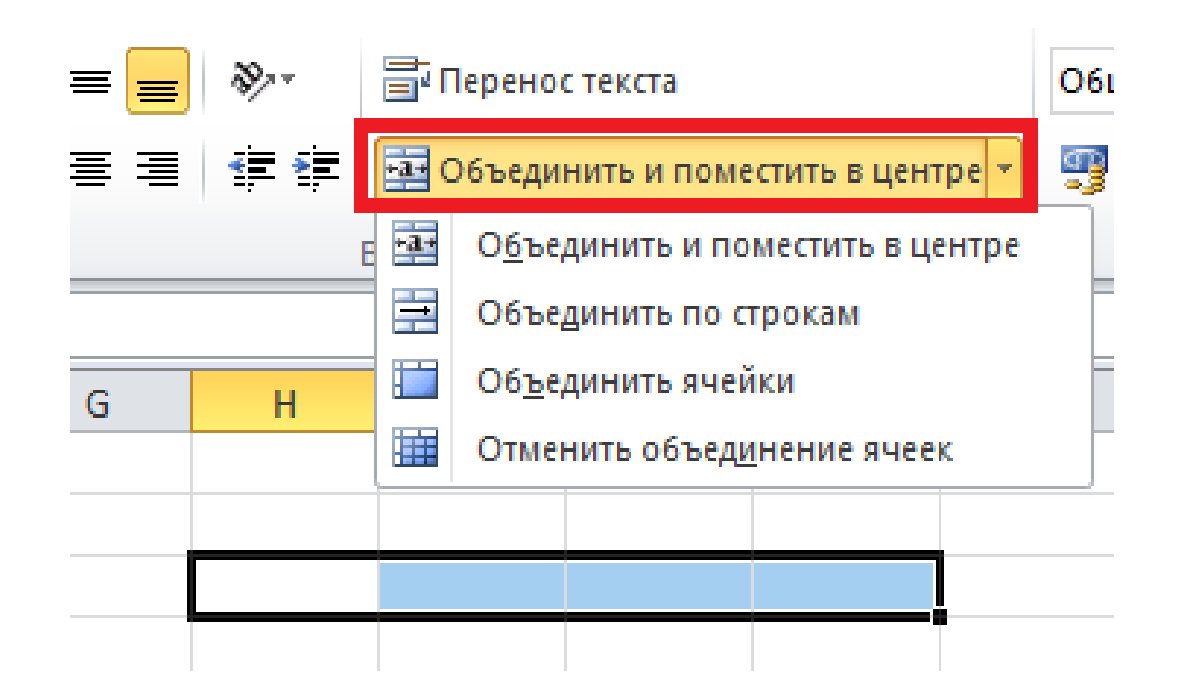

#### Объединение нескольких ячеек в одну.

# Границы и заливка

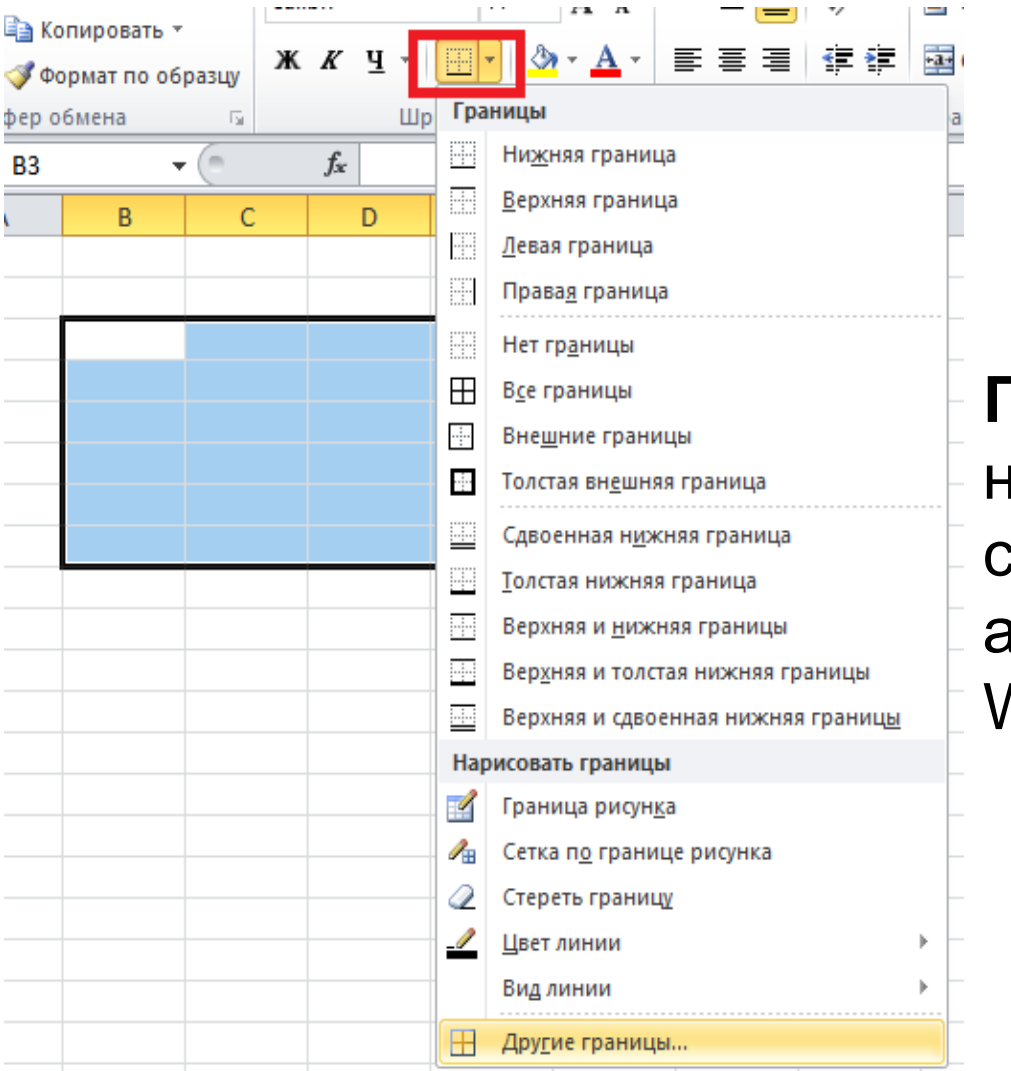

Границы и заливка таблицы настраиваются с помощью соответствующего меню аналогичному из программы Word.

Выделите таблицу из нескольких столбцов и осуществите сортировку по содержимому любого из них.

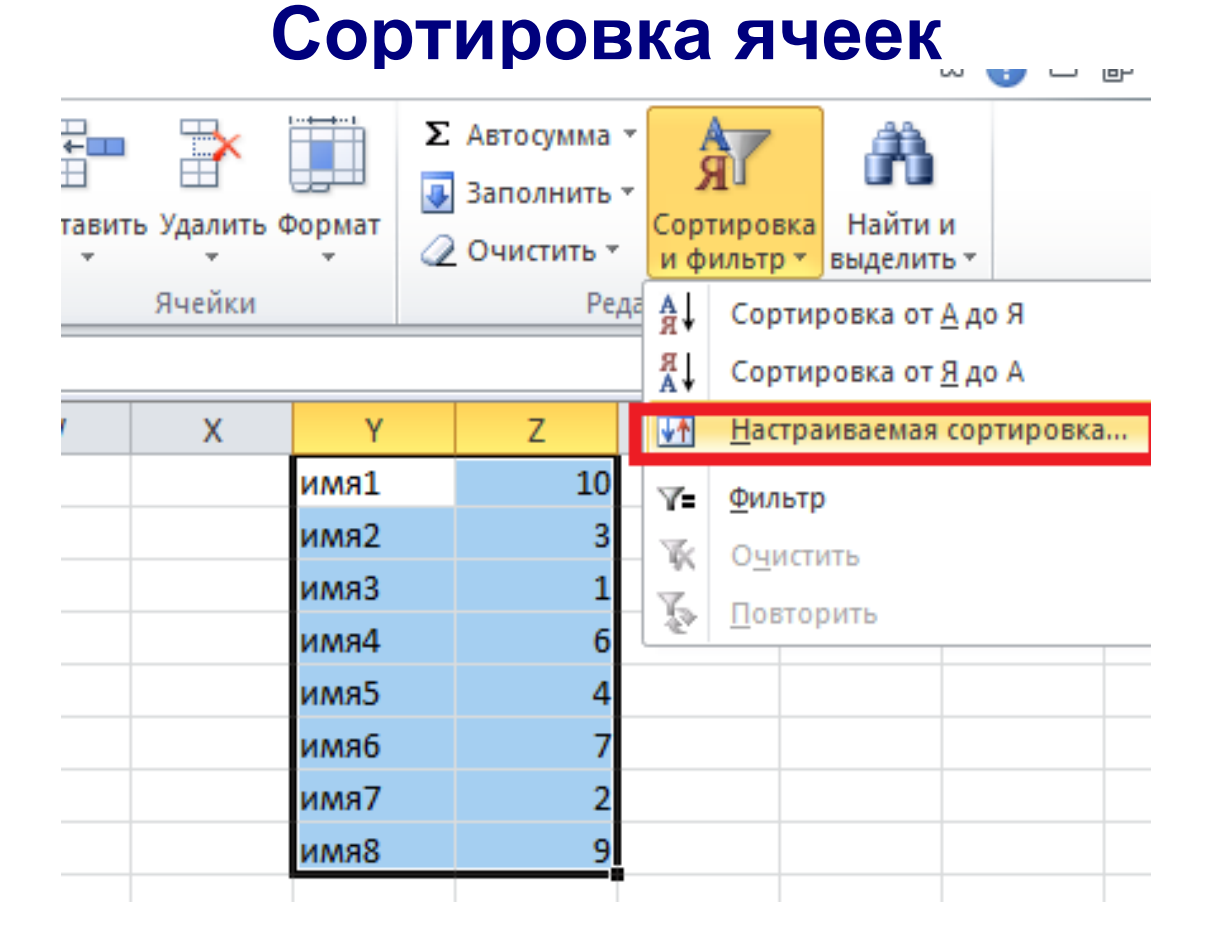

## Выравнивание содержимого ячеек

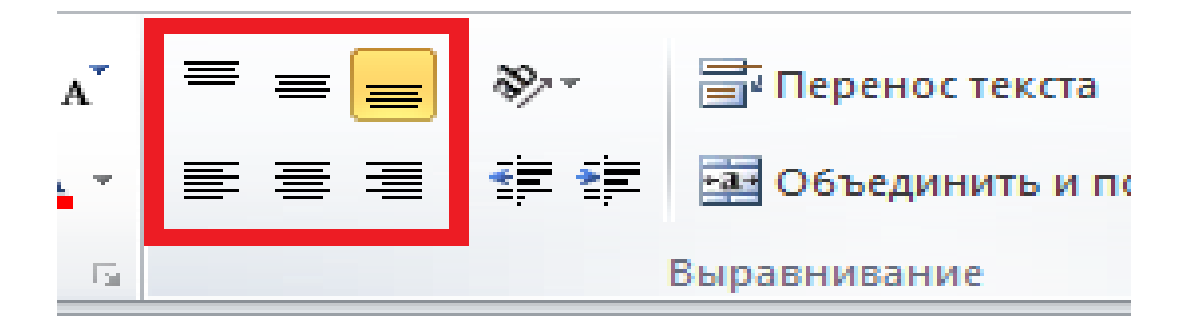

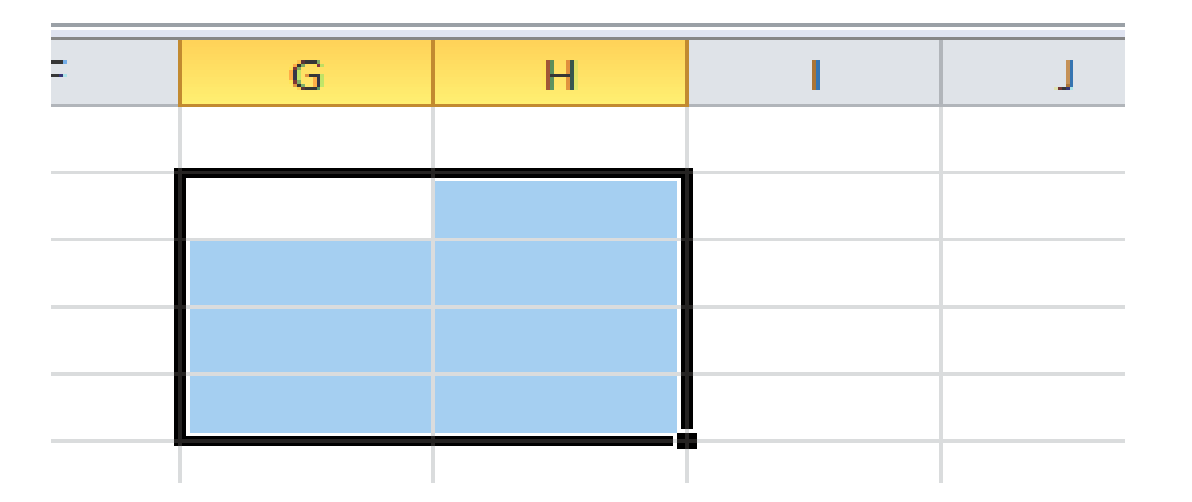

Выравнивание содержимого ячеек (выравнивание по верхнему краю, по нижнему краю, по середине).

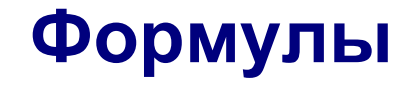

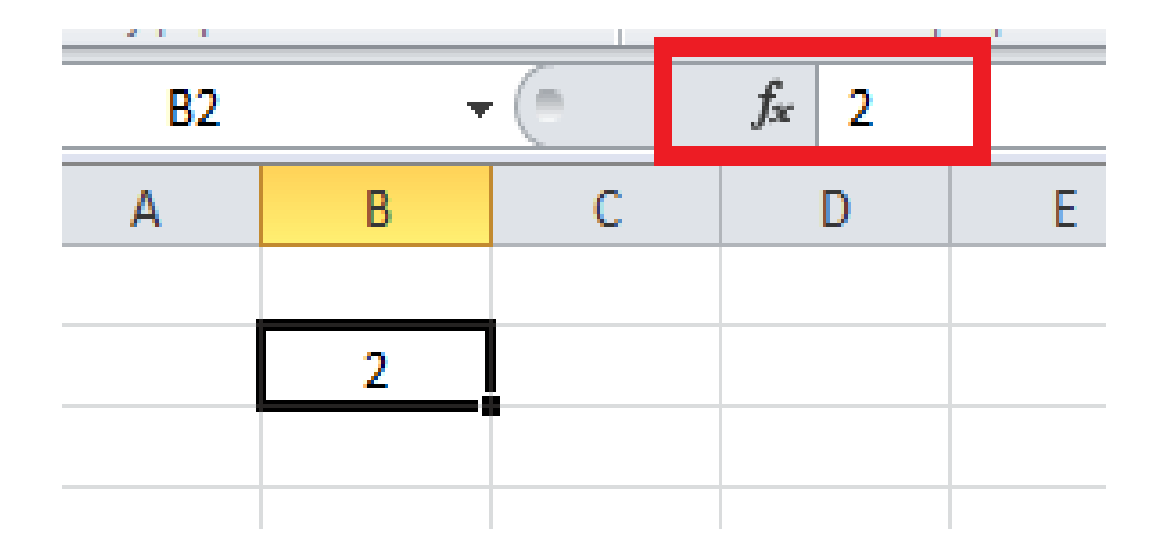

Если вы хотите внести в ячейку обычные данные – можно внести их в графу формулы fx.

## Использование адреса другой формулы

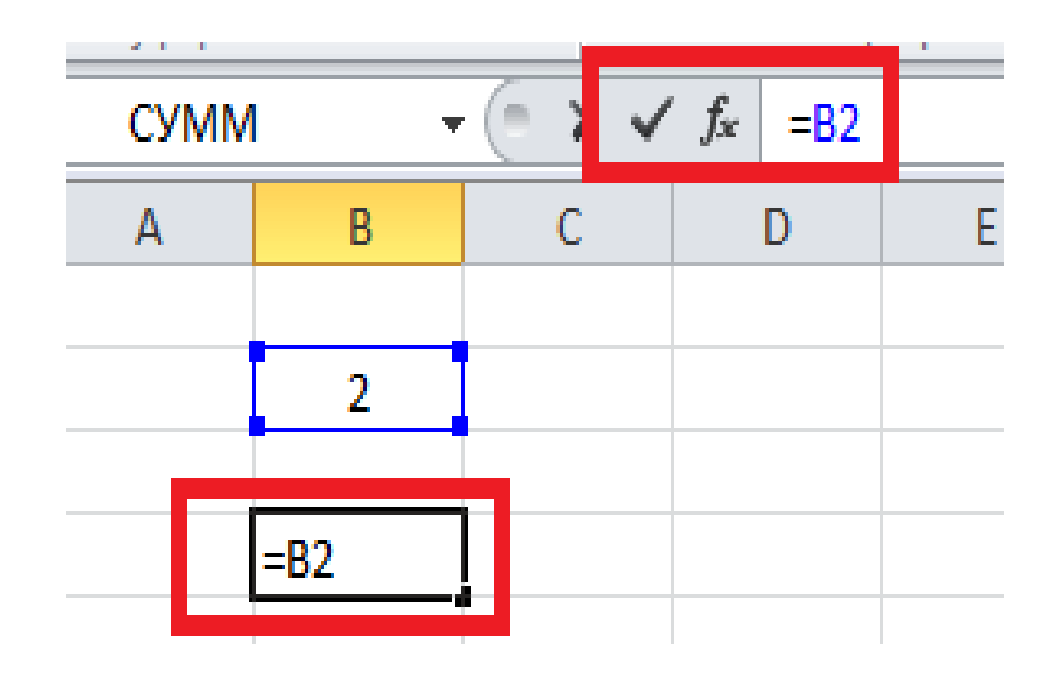

Если необходимо **для одной ячейки взять данные из другой**, тогда надо в графу формулы fx вбить **знак =** и **адрес ячейки** (либо щелкнуть на ячейку ЛКМ), из которой мы хотим взять данные. В конце не забыть нажать **Enter**.

# Применение одной формулы к нескольким ячейкам

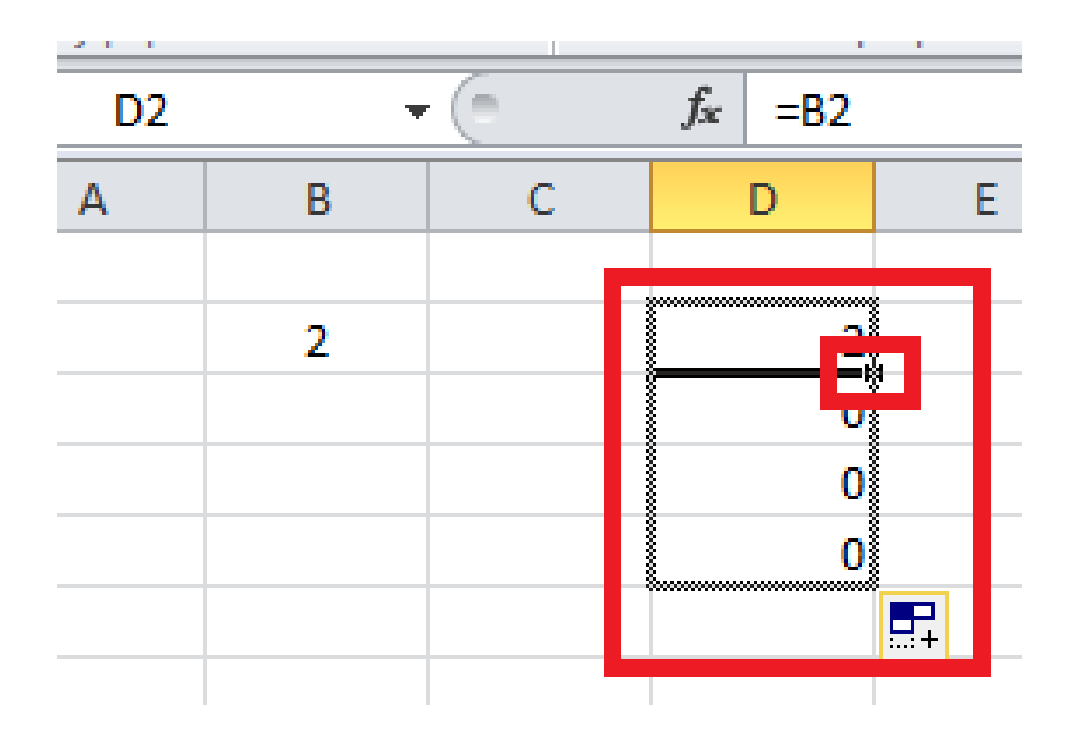

Если необходимо применить определенную формулу для ряда ячеек необходимо ОДИН РАЗ ввести формулу для одной ячейки, а затем, удерживая ЛКМ, потянуть за правый нижний угол этой ячейки.

# Недостатки

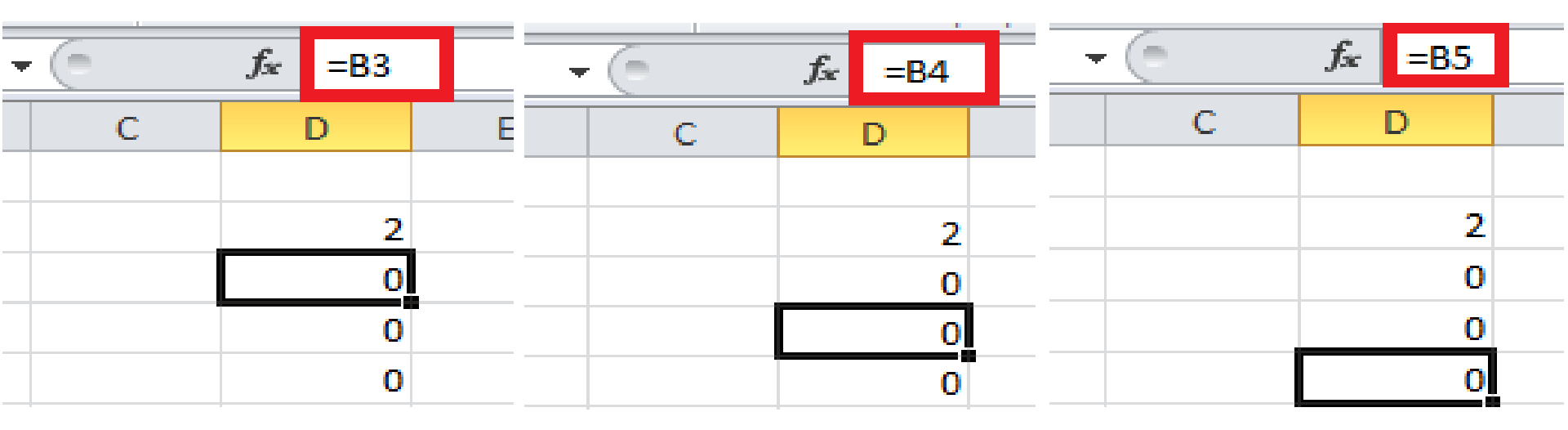

Учтите, что в графе fx <u>остальных ячеек</u> в данном случае будет **НЕ адрес В2**.

# Решение проблемы

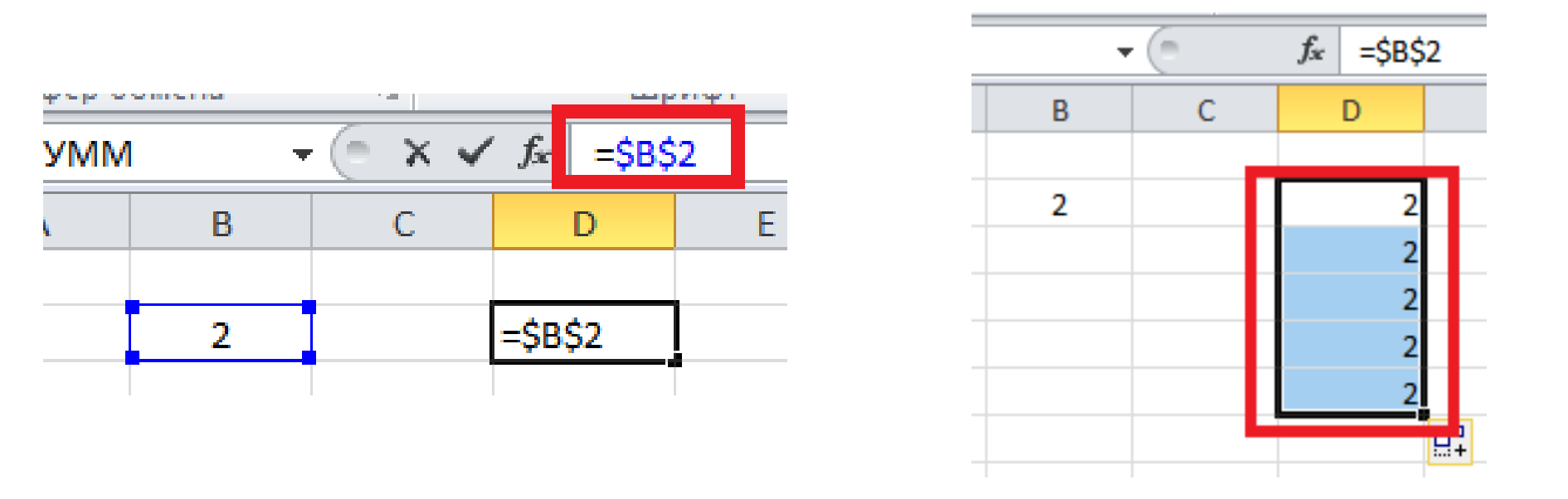

Для того чтобы адрес исходной ячейки <u>не менялся при</u> растягивании на несколько ячеек надо использовать **\$** <u>в</u> растягиваемой ячейке.